| Cl :                                                                                                    | Activité d     | e manipulations (   | le fichiers images  | noir et blanc            | Culture informatique                          | p1/2         |  |  |  |
|----------------------------------------------------------------------------------------------------|----------------|---------------------|---------------------|--------------------------|-----------------------------------------------|--------------|--|--|--|
| Nom nrén                                                                                                    | om             | <b>r</b>            |                     |                          |                                               | <u>r</u> . – |  |  |  |
| Notions tra                                                                                                    | vaillées · st  |                     | se de fichiers in   | formatiques (i           | mages)                                        |              |  |  |  |
| Objectif final : manipulation de fichiera tailles des fichiera formate d'images (Ditman)                                                                                                |                |                     |                     |                          |                                               |              |  |  |  |
| Objectif final : manipulation de fichiers, tailles des fichiers, formats d'images (Bitmap)                                                                                              |                |                     |                     |                          |                                               |              |  |  |  |
| 1) Démarrer l'ordinateur en session TSE puis connectez vous avec vos identifiant et mot de passe.                                                                                       |                |                     |                     |                          |                                               |              |  |  |  |
| <u> I préparation de votre unité de stockage : Nom.prenom (U:)</u> A) Dennel e allure de votre dessieur :                                                                               |                |                     |                     |                          |                                               |              |  |  |  |
| A) Kappel : allure de votre dossier personnel                                                                                                    |                |                     |                     |                          |                                               |              |  |  |  |
| Aide pour aller dans son dossier personnel (en session TSE)<br>cliquer sur l'icône dossier en bas de la fenêtre :                                                                       |                |                     |                     |                          |                                               |              |  |  |  |
| cliquer sur le cepc pour voir apparaître les dossiers du serveur accessibles                                                                                                    |                |                     |                     |                          |                                               |              |  |  |  |
| Voici quel devrait être l'arborescence de votre dossier personnel après la première activité                                                                                            |                |                     |                     |                          |                                               |              |  |  |  |
| ×.                                                                                                    | Commun (Z      | :)                  |                     | 1 • 1                    | 1                                             |              |  |  |  |
| Classes (Y) Pour accéder au dossier de classe                                                                                                    |                |                     |                     |                          |                                               |              |  |  |  |
| Voire aossier personnel                                                                                                    |                |                     |                     |                          |                                               |              |  |  |  |
| Mes documents     Mes documents                                                                                                    |                |                     |                     |                          |                                               |              |  |  |  |
| 🗇 Sixième                                                                                                    |                |                     |                     |                          |                                               |              |  |  |  |
| Technologie                                                                                                    |                |                     |                     |                          |                                               |              |  |  |  |
| ☐ Activite lune                                                                                                    |                |                     |                     |                          |                                               |              |  |  |  |
| Textelune.txt                                                                                                    |                |                     |                     |                          |                                               |              |  |  |  |
|                                                                                                    | ,              | Texteluneavectit    | reetauteur.txt      |                          |                                               |              |  |  |  |
| Si votre dossier « Activite lune » ne contient pas tous ces fichiers, les copier à partir du                                                                                            |                |                     |                     |                          |                                               |              |  |  |  |
| dossier « activité lune » de la classe.                                                                                                    |                |                     |                     |                          |                                               |              |  |  |  |
| <u>Aide 1 : Comment copier un dossier ou un fichier du dossier commun vers un autre dossier</u><br>b) sélectionnez le fichier à copier en cliquant une fois dessus il doit se noircir » |                |                     |                     |                          |                                               |              |  |  |  |
| c) faites un « clic droit » dessus puis pointez sur Copier                                                                                                    |                |                     |                     |                          |                                               |              |  |  |  |
| a) Ouvrez le dossier de destination (en cliquant sur ecepc par exemple.<br>e) faites un « clic droit » puis pointez sur Coller.                                                         |                |                     |                     |                          |                                               |              |  |  |  |
| B) prépara                                                                                                    | tion de l'a    | ctivité             |                     |                          |                                               |              |  |  |  |
| 1) Allez                                                                                                    | z dans le dos  | sier « activité lui | ne » du dossier co  | ommun à la clas          | sse                                           |              |  |  |  |
| 2) vous y trouverez un fichier nommé « lunenoiretblanc.bmp                                                                                                    |                |                     |                     |                          |                                               |              |  |  |  |
| 3) Copi                                                                                                    | lez ce dossiei | ans le dossier      | « activite lune » ( | ie votre dossiei         | technologie . (cj alae1                       | )            |  |  |  |
| II : mani                                                                                                    | pulation d     | lu fichier im       | аде                 |                          |                                               |              |  |  |  |
| 1) Indiquez ici la taille du fichier Lunenoirethlanc hmn                                                                                                    |                |                     |                     |                          |                                               |              |  |  |  |
| Aide2 · lire la taille d'un fichier par l'ontion propriété               Promitié de lung tet                                                                                           |                |                     |                     |                          |                                               |              |  |  |  |
|                                                                                                    |                |                     |                     |                          | Général Sécurité Détails Versions précédentes |              |  |  |  |
|                                                                                                    |                | Supprimer           |                     | Puis Lire la ta          |                                               |              |  |  |  |
|                                                                                                    | lunenoir       | Renommer            |                     | en octet<br>(valeur entr | I fichier : Document texte (.txt)             |              |  |  |  |

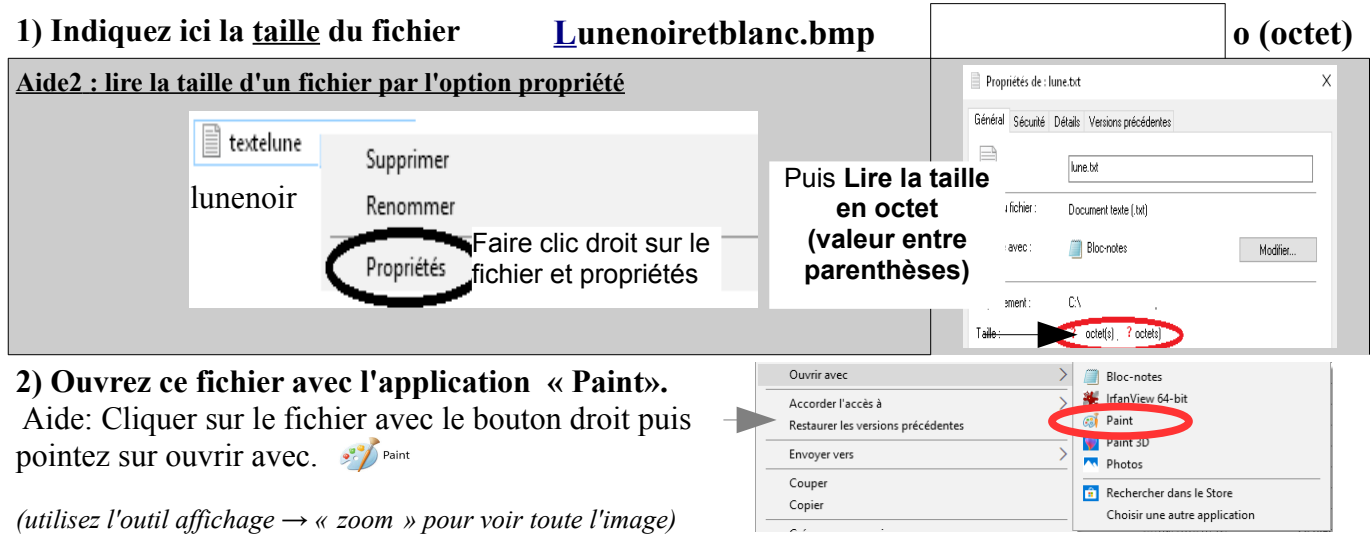

## L'image s'ouvre avec l'application Paint fournie avec windows.

2a) Indiquez ci dessous la définition en pixel de l'image : (visible en bas de la fenêtre de l'application)

| ÷                                                              | tΩ     | t⊑ 500 × 500px |         | Taille : 31,3 Ko |        |  |  |  |  |
|----------------------------------------------------------------|--------|----------------|---------|------------------|--------|--|--|--|--|
| hauteur                                                        | pixels | X              | largeur | -                | Pixels |  |  |  |  |
| 2b) Calculez le nombre total de pixels qui constituent l'image |        |                |         |                  |        |  |  |  |  |
|                                                                |        |                |         |                  |        |  |  |  |  |

## 3) Traitement d'un fichier image en changeant le nombre de pixels (Avec Paint)

3a) Redimensionnez le fichier pour que ces dimensions soient deux fois plus petites.

|                                                                                                    | 1 1                                                                                                    |  |  |  |  |  |  |  |  |
|----------------------------------------------------------------------------------------------------|----------------------------------------------------------------------------------------------------|--|--|--|--|--|--|--|--|
| Aide 7 : redimensionner une image<br>cliquez sur menu accueil<br>et sur l'outil « redimensionner »,<br>pour que l'image soit 50% fois plus petite<br>(vérifier que conserver les proportions soit coché) | Fichier       Accueil       Affichage         Image: Coller       Image: Coller       Image: Coller         Image: Coller       Image: Coller       Image: Coller         Image: Coller |  |  |  |  |  |  |  |  |
| 3b) Indiquez ci dessous la nouvelle définition en pixel de l'image (cf 2a)                                                                                                    |                                                                                                    |  |  |  |  |  |  |  |  |
| hauteur pixels x largeur                                                                                                    | Pixels                                                                                                    |  |  |  |  |  |  |  |  |
| 3c) Enregistrez le fichier sous le format Bitmap sous le nom « lunennoiretblancpetit»                                                                                                    |                                                                                                    |  |  |  |  |  |  |  |  |
| Aide5 : enregistrer un fichier image2) a1) cliquer sur : Fichier dans le menu en haut pointez<br>sur enregistrer sous puis sur « image au format<br>BMP ».2) a                                           | ans la fenêtre qui s'ouvre<br>pez le nom du fichier :<br>nenoiretblancpetit<br>cinq2024 > informatique<br>+ 4y Rechercher dans : informatique                                                                                                    |  |  |  |  |  |  |  |  |
| Fichier                                                                                                    | Organiser ▼ Nouveau dossier<br>↓ Vidéos                                                                                                    |  |  |  |  |  |  |  |  |
| Mouveau         Enregistrer sous           Duvrir         Enregistrer une photo ou un dessin en haute qualité et l'utiliser sur l'ordinateur ou sur internet.                                            | Nom du fichier: Iunenoiretblancpeit                                                                                                    |  |  |  |  |  |  |  |  |
| Enregistrer Image au format JPEG<br>Enregistre une photo de bonne qualité pour l'utiliser sur l'<br>ordinateur, dans un courrier électronique ou sur internet.                                           | Type: Bitmap monochrome (*bmp;*.dib)<br>Bitmap monochrome (*bmp;*.dib)<br>Bitmap 16 couleurs (*bmp;*.dib)<br>© Carber les chosite V Buery 5 Scoulaur (* bauer) 5 dib                                                                                                    |  |  |  |  |  |  |  |  |
| Engegistrer sous                                                                                                    | et choisissez le type : Bitmap monochrome(*.bmp)                                                                                                    |  |  |  |  |  |  |  |  |
| Fermez le fichier                                                                                                    |                                                                                                    |  |  |  |  |  |  |  |  |
| 3d) Indiquez ici la taille du fichier lunenoiretblancpetit octet                                                                                                    |                                                                                                    |  |  |  |  |  |  |  |  |
|                                                                                                    |                                                                                                    |  |  |  |  |  |  |  |  |
| III Interprétation des observations                                                                                                    |                                                                                                    |  |  |  |  |  |  |  |  |
| 1) Calculer (en arrondissant) le <u>rapport</u> entre les tailles du fichier lunenoiretblanc et le nombre de pixel                                                                                       |                                                                                                    |  |  |  |  |  |  |  |  |
| a)Taille du fichier lunenoiretblanc : (II-1)                                                                                                    | octets                                                                                                    |  |  |  |  |  |  |  |  |
| b) Taille du fichier lunenoiretblanc en bit                                                                                                    | bit                                                                                                    |  |  |  |  |  |  |  |  |
| Rappel: 1 octet = 8 bits                                                                                                    |                                                                                                    |  |  |  |  |  |  |  |  |
| Nombre de pixel de l'image lunenoiretblanc (-II-2b                                                                                                    | ) pixel                                                                                                    |  |  |  |  |  |  |  |  |
| Diviser la taille du fichier en bit par le nombre de pixels :                                                                                                    |                                                                                                    |  |  |  |  |  |  |  |  |
| 2) Calculer (en arrondissant) le <u>rapport</u> entre les tailles des fichiers lunenoiretblanc et lunenoiretblancpetit                                                                                   |                                                                                                    |  |  |  |  |  |  |  |  |
| Taille du fichier lunenoiretblancpetit : (II-3d)                                                                                                    | octets                                                                                                    |  |  |  |  |  |  |  |  |
| Nombre de pixel de l'image lunenoiretblancpetit (I                                                                                                    | -3b) pixel                                                                                                    |  |  |  |  |  |  |  |  |
| Diviser la taille du fichier lunenoiretblanc par lunenoiretblancpetit                                                                                                    |                                                                                                    |  |  |  |  |  |  |  |  |